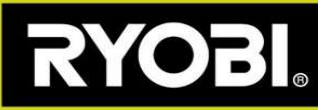

## Firmware opdatering til din Roboyagi robot plæneklipper

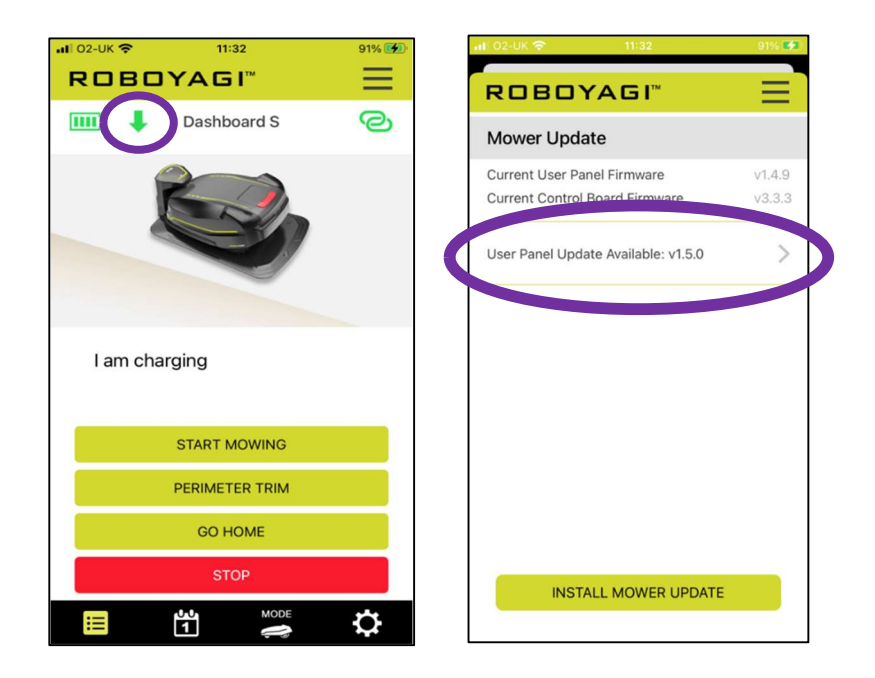

Grøn pil som peger nedad vises I Roboyagi appen – en firmware opdatering er tilgængelig

**Nødvendige forhold**: Roboyagi er i ladestationen og det grønne lys blinker på ladetårnet. Din telefon er placeret ved siden af plæneklipperen og fuldt opladet.

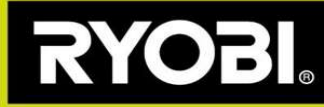

## Trin til firmware opdatering:

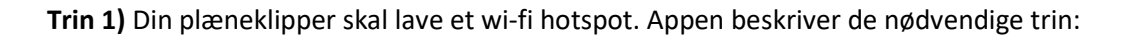

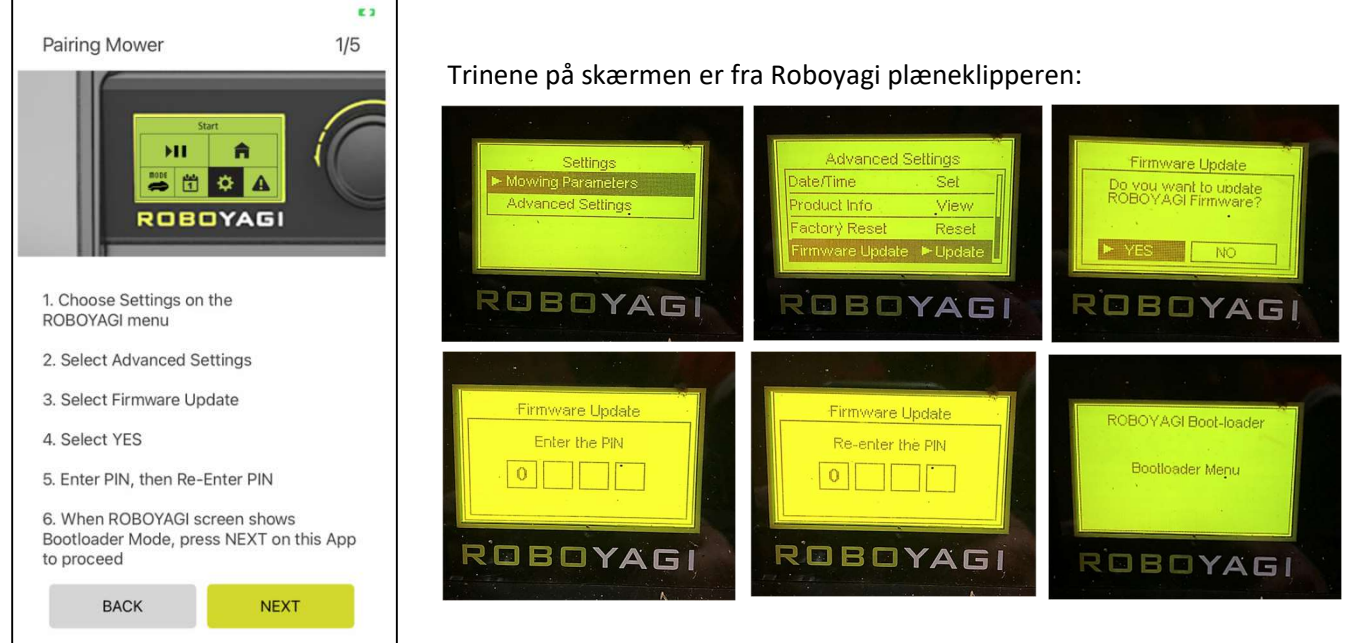

Trin 2) Plæneklipperen har oprettet et hotspot kaldet "ROBOYAGI", der

kræves ingen adgangskode. Du skal parre din telefon direkte med plæneklipperen. Brug WiFi-menuen på din telefon til at vælge og oprette forbindelse til ROBOYAGI-hotspottet. Når du er tilsluttet, skal du vælge NEXT/NÆSTE for at fortsætte i appen. Tryk derefter på INSTALL/INSTALLER. Tænd plæneklipperen igen for at fuldføre installationen.

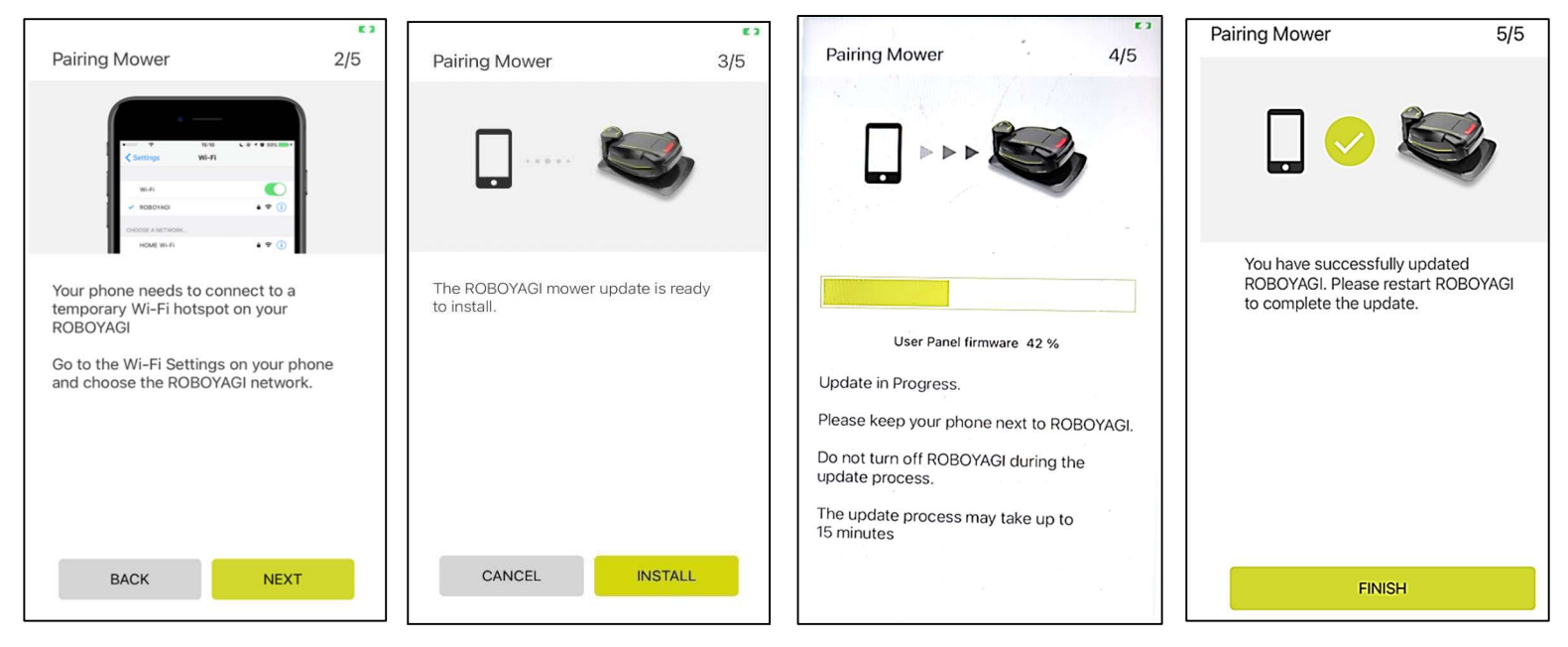

Hvis opdateringen mislykkes, uanset årsagen, kan du genstarte plæneklipperen og se en blank skærm. En blank

skærm sætter automatisk plæneklipperen i Wi-Fi-parringstilstand. Genstart opdateringsprocessen på enheden, og gå direkte til trin 2 og fortsæt derfra.